岳斌 2008-11-27 发表

## S2000-EA系列交换机IPv6应用的配置

## 一、 组网需求:

SWA、SWB和SWC分别代表三台交换机,其中SWA为H3C S2000-EA系列以太网交换机,SWB和SWC为支持IPv6路由转发的设备。在同一局域网中连接有Telnet和TFT P服务器,分别为交换机提供Telnet和TFTP服务。要求SWA可以通过Telnet方式登录T elnet\_Server,并能够从TFTP\_Server下载文件。

二、 组网图:

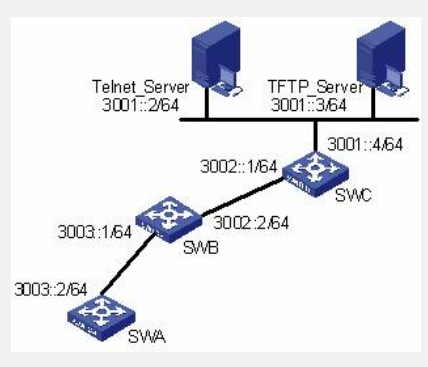

三、 配置步骤:

在进行下面的配置之前,需要在交换机和服务器的接口上配置IPv6地址,并保证交换 机和服务器之间的路由可达。 # 在SWA上Ping SWB的IPv6地址。 <SWA> ping ipv6 3003::1 PING 3003::1 : 64 data bytes, press CTRL\_C to break Reply from 3003::1 bytes=56 Sequence=1 hop limit=64 time = 110 ms Reply from 3003::1

bytes=56 Sequence=2 hop limit=64 time = 31 ms

Reply from 3003::1

bytes=56 Sequence=3 hop limit=64 time = 31 ms

Reply from 3003::1

bytes=56 Sequence=4 hop limit=64 time = 31 ms Reply from 3003::1

bytes=56 Sequence=5 hop limit=64 time = 31 ms

--- 3003::1 ping statistics ---

5 packet(s) transmitted

5 packet(s) received

0.00% packet loss

round-trip min/avg/max = 31/46/110 ms

# SWA上配置到SWC、Telnet Server和TFTP Server的静态路由。

<SWA> system-view

[SWA] ipv6 route-static 3002:: 64 3003::1

[SWA] ipv6 route-static 3001:: 64 3003::1

[SWA] quit

#跟踪SWA到SWC的IPv6路由。

<SWA> tracert ipv6 3002::1

traceroute to 3002::1 30 hops max,60 bytes packet,press CTRL\_C to break

1 3003::1 30 ms 0 ms 0 ms

2 3002::1 10 ms 10 ms 0 ms

# SWA从TFTP服务器3001::3上下载文件。

<SWA> tftp ipv6 3001::3 get filetoget flash:/filegothere

File will be transferred in binary mode

Downloading file from remote tftp server, please wait..... received: 4469 bytes in

1.243 seconds

File downloaded successfully.

# SWA连接到Telnet服务器3001::2。 <SWA> telnet ipv6 3001::2 Trying 3001::2... Press CTRL+K to abort Connected to 3001::2 ... Telnet Server> 四、 配置关键点: 无